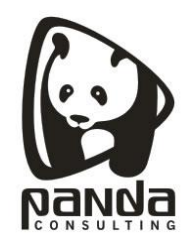

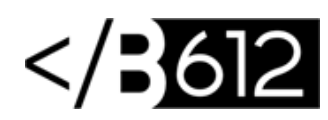

## Administración de cuentas de correo vía Web

1. Ingresar a la dirección: <u>http://webmail.midominio.com</u> con la cuenta que tiene el rol administrador.

2. Ingresar correo electrónico y contraseña, clic en Conectar.

|                                  | Login to PandaMail |  |
|----------------------------------|--------------------|--|
| Dirección de corre<br>user@midom | °*<br>inio.com     |  |
| Contraseña*                      | •••••              |  |
| Idioma                           |                    |  |
| español                          |                    |  |
| español                          | dame               |  |
| español                          | dame               |  |

SmarterMail 16.x

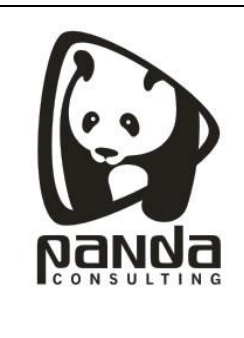

## MANUAL ADMINISTRACIÓN CUENTAS DE CORREO VÍA WEB

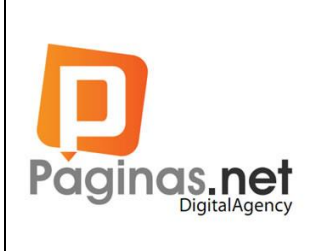

3. Ingresar en el menú Ajustes del Dominio, "Cuentas de Correo Electrónico"

Se da clic en usuarios o alias, allí podemos administrarlos.

| = 🗹 🖬 🗶 🔽                | ≣ % III &      | 🛃 🗱 🕀             |                     |                         | Q 🌲                   |
|--------------------------|----------------|-------------------|---------------------|-------------------------|-----------------------|
| General                  | Usuarios       | Alias             | 5                   | Administradores         | Grupos de usuarios    |
| Cuentas                  | 1              | $\cap$            |                     | 1                       | 0                     |
| Eventos                  | 1/5            | 0                 | /10                 | 1                       | 0                     |
| Auto limpieza de carpeta |                |                   |                     |                         |                       |
| Recursos compartidos     | Nuevo Eliminar | Valores predeterm | ninados del usuario |                         | Q Buscar              |
| Firmas                   |                |                   |                     |                         |                       |
| Filtrado de spam         | Cuenta 🗠       | Nombre            | Habilitado          | Último inició de sesión | Uso de disco          |
| Filtrado de contenido    | Admin          | Admin             | <b>Ø</b>            | 10 ene. 2018            | 19 KB / 200.0 MB (0%) |
|                          | 25 Filas 🔻     |                   |                     |                         |                       |

4. Para añadir usuario, clic en "Nuevo" y diligencias los campos requeridos.

|                          | ≣ ୬ ୩ ✿        | € <b>€</b>                                                                                                    |                 | ۹ 🏚                |
|--------------------------|----------------|----------------------------------------------------------------------------------------------------|-----------------|--------------------|
| General                  | Usuarios       | , Δlias                                                                                                    | ∆dministradores | Grupos de usuarios |
| Eventos                  | 1 / 5          | Nuevo usuario                                                                                                    | ?               | 0                  |
| Auto limpieza de carpeta |                |                                                                                                    | ^               |                    |
| Recursos compartidos     | Nuevo Eliminar | Nombre de usuario *                                                                                                    |                 | Q Buscar           |
| Firmas                   |                | Modo de autenticación                                                                                                    | _               |                    |
| Filtrado de spam         | Cuenta 🗠       | SmarterMail                                                                                                    | ✓ sión          | Uso de disco       |
| Filtrado de contenido    | Admin          | Contraseña *                                                                                                    |                 |                    |
|                          | 25 Filas 🔻     | Confirmar la contraseña *                                                                                                    |                 |                    |
|                          |                | Su contraseña debe cumplir las siguientes pautas:<br>No coincide con su nombre de usuario<br>Contiene cualquier número de 0 a 9<br>Tiene un mínimo de 6 caracteres de largo<br>Cancelar | Guardar         |                    |

Panda Consulting S.A. Cra. 49B No. 93-38 OFC 201, Bogotá, Colombia. Teléfonos: (571)743 7043 www.pandacons.com - www.b612sas.com

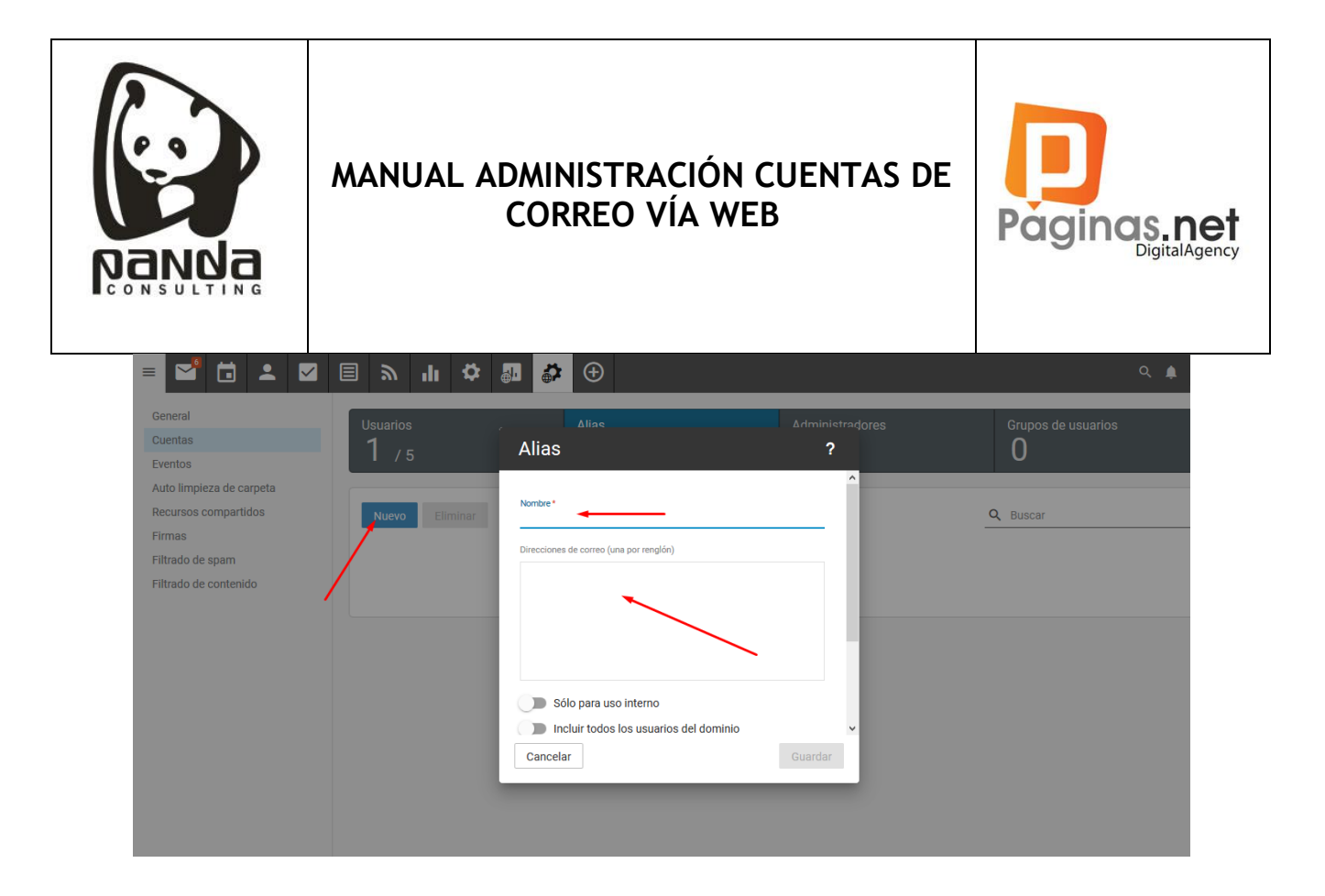

Luego de Diligenciar todos los Datos damos "Guardar" y yaz queda creado el usuario.